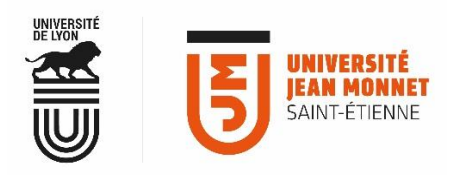

MESSAGERIE COLLABORATIVE ACCÈS AVEC UN ÉQUIPEMENT SOUS IOS (IPHONE ET IPAD)

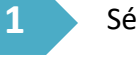

Sélectionnez Réglages

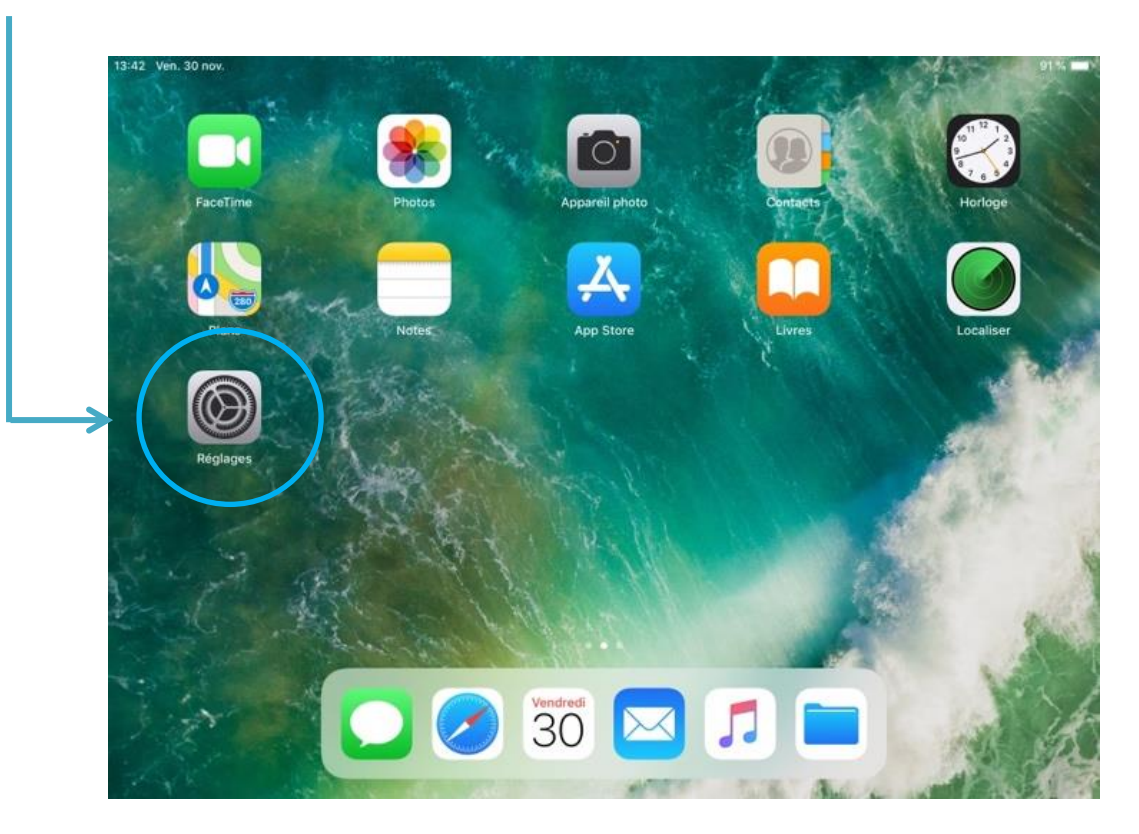

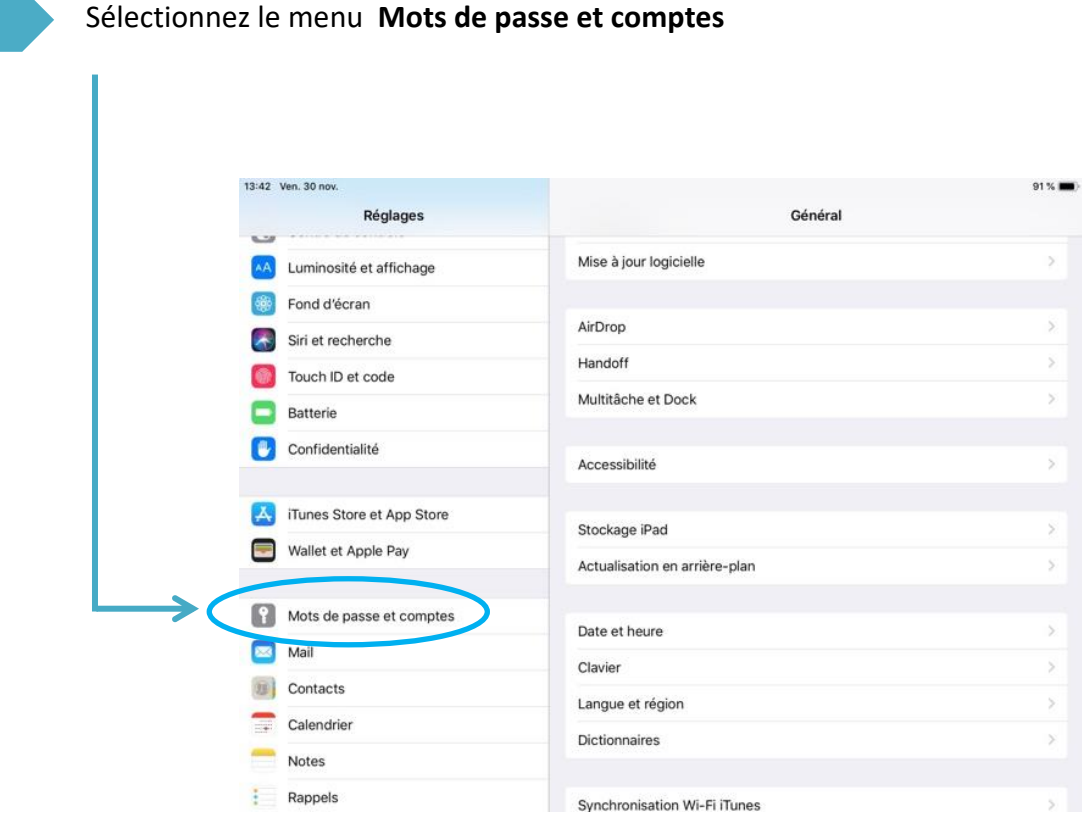

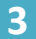

## Sélectionnez Ajouter un compte

| 13:42    | Ven. 30 nov.              |                          | 91 % 📖 |
|----------|---------------------------|--------------------------|--------|
|          | Réglages                  | Mots de passe et comptes |        |
| <u>~</u> | Luminosité et affichage   | Mots de passe Weh/anns   | 0.5    |
| ()       | Fond d'écran              |                          |        |
|          | Siri et recherche         | Preremplir mots de passe | Q      |
|          | Touch ID et code          | COMPTES                  |        |
|          | Batterie                  | iCloud<br>Santé          | >      |
| •        | Confidentialité           | Gcfamily<br>Calendrier   | >      |
|          |                           | KS                       | 5      |
| A        | iTunes Store et App Store | Ajouter un compte        | 5      |
|          | Wallet et Apple Pay       | - Joaci en compte        |        |
|          |                           | Nouvelles données        | Push > |
| <b>9</b> |                           |                          |        |
|          | Mail                      |                          |        |
| 23       | Contacts                  |                          |        |
| -        | Calendrier                |                          |        |
| -        | Notes                     |                          |        |
| ÷        | Rappels                   |                          |        |

2

Sélectionnez un compte Exchange

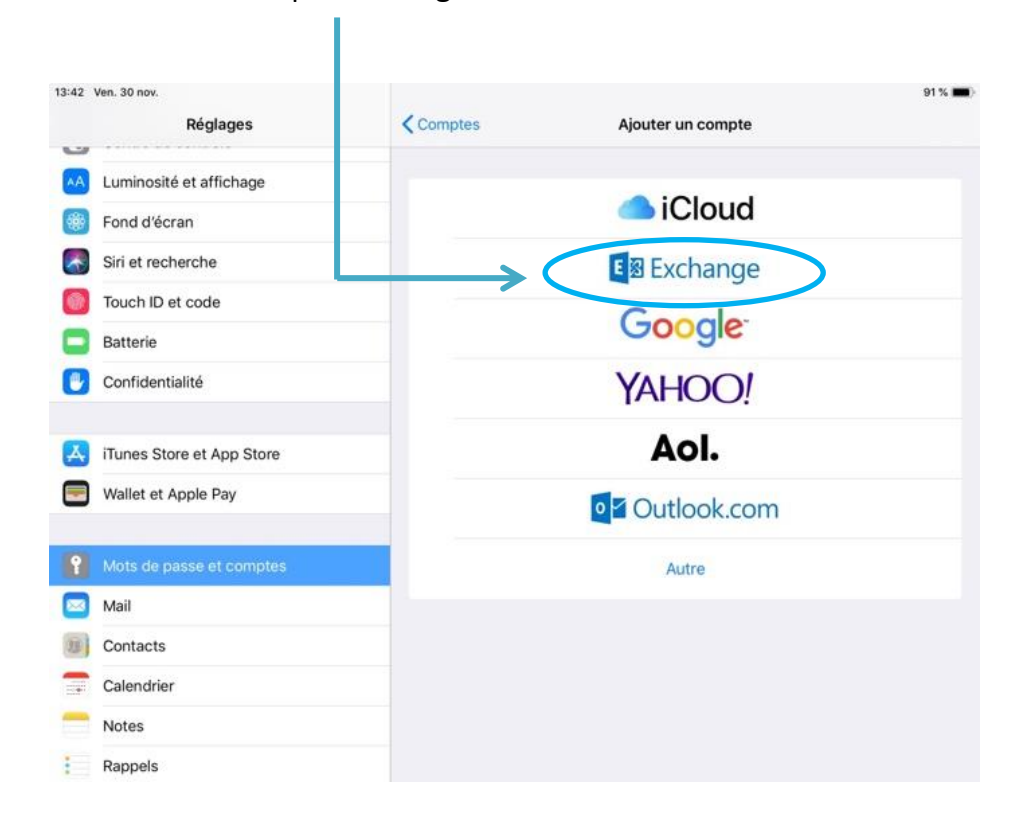

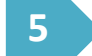

Renseignez votre adresse mail UJM

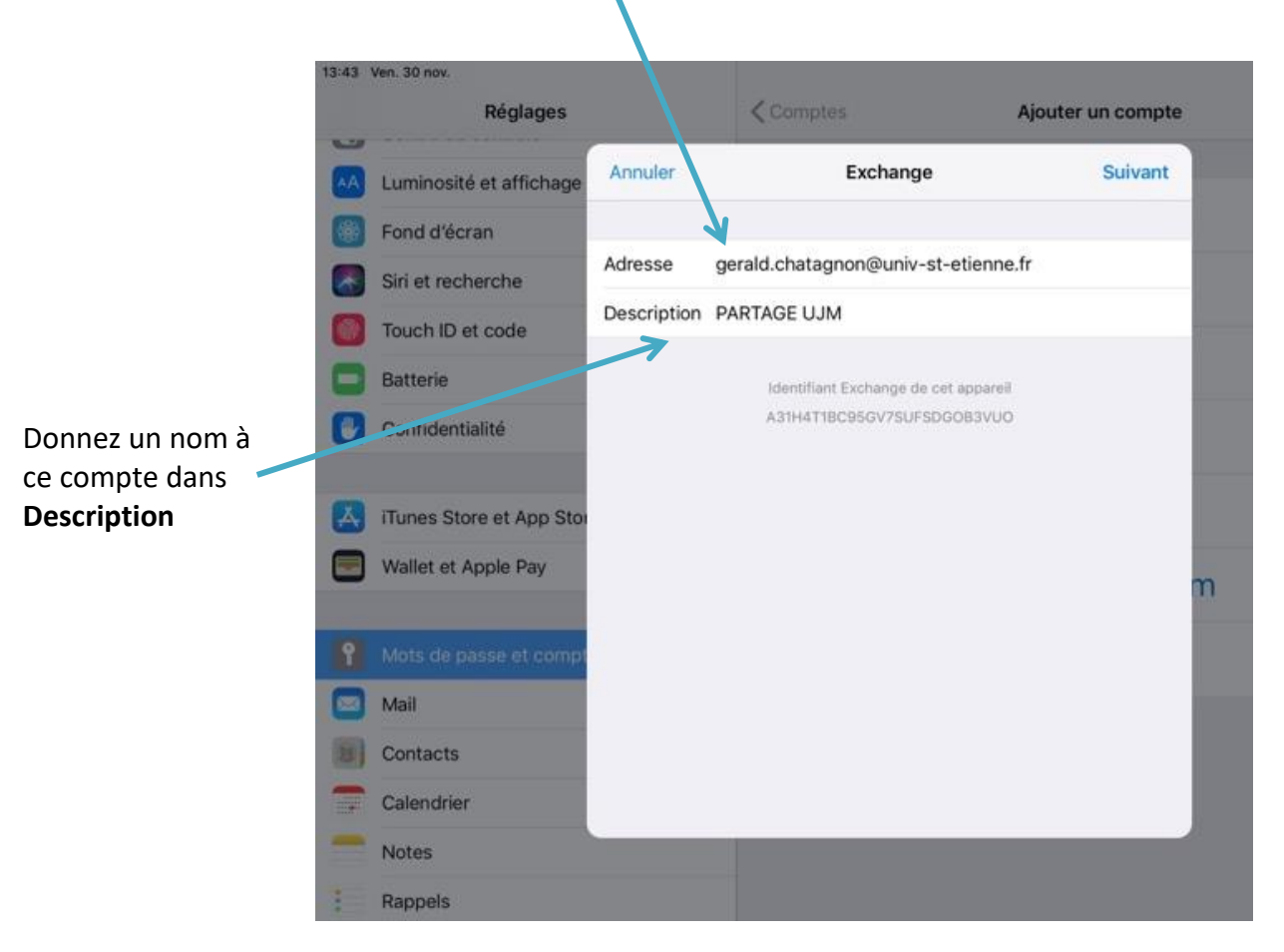

Université Jean Monnet – Direction du Système d'Information - Documentation Webmail PARTAGE – novembre 2018

4

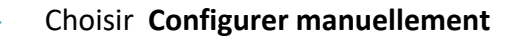

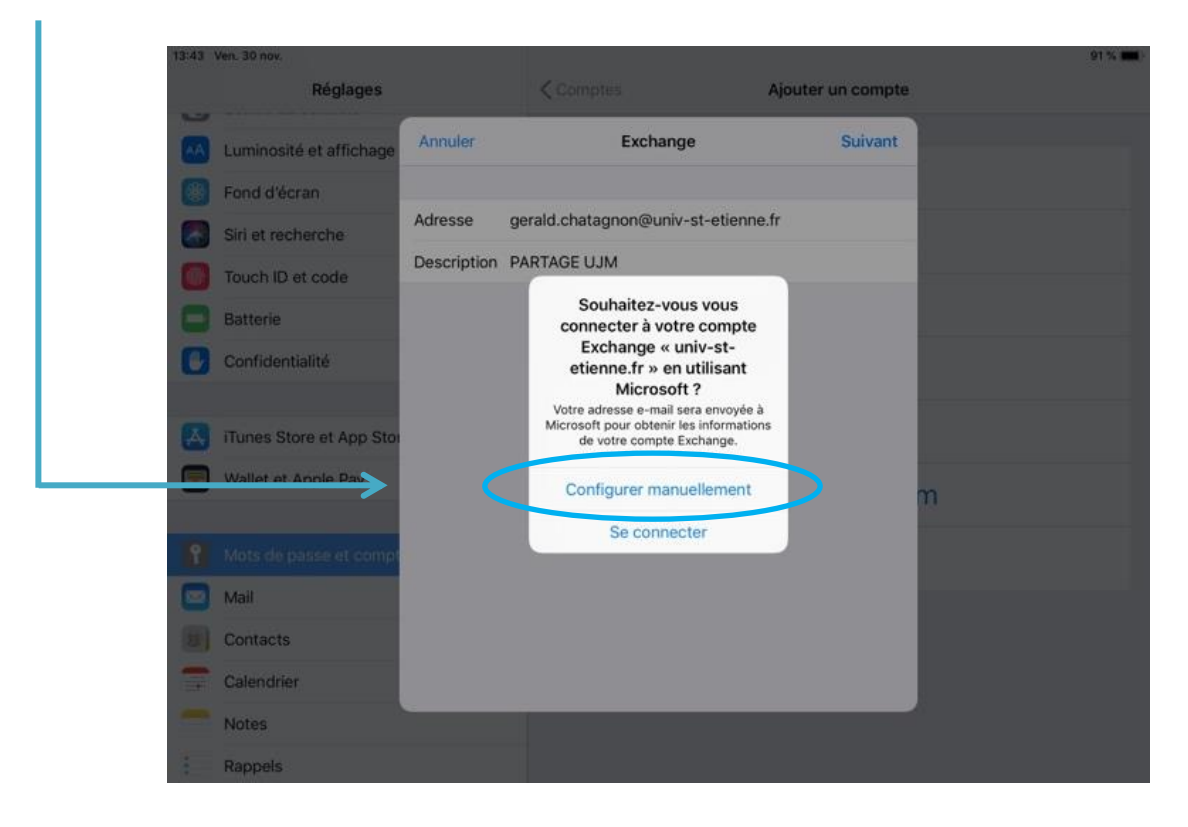

7

## Saisir votre Mot de passe de messagerie (identique à mot de passe UJM)

| 13:43 Ven. 30                             | <sup>nov.</sup><br>Régl                                            | ages Ar                | nnuler                                  |                                                             |                                                 |                                            | Sui    | vant   |        | 91        |
|-------------------------------------------|--------------------------------------------------------------------|------------------------|-----------------------------------------|-------------------------------------------------------------|-------------------------------------------------|--------------------------------------------|--------|--------|--------|-----------|
| M Lumi<br>Fonc<br>Siri e<br>Touc<br>Batte | nosité et aff<br>I d'écran<br>It recherche<br>h ID et code<br>erie | iichage Ad<br>Mo<br>De | iresse g<br>ot de passe<br>escription P | eraid.Chatag<br>equis<br>ARTAGE UJ<br>identifiar<br>A31H411 | gnon@univ<br>M<br>It Exchange de<br>BC956V75UF5 | st clianne fr<br>cet appareil<br>sDG0B3VUO | >      | ł      |        |           |
|                                           | 2<br>Z                                                             | з<br>е                 | 4<br><b>r</b>                           | 5<br>t                                                      | б<br>У                                          | 7<br>U                                     | 8<br>i | 9<br>0 | °<br>p | $\otimes$ |
| e<br>q                                    | "<br>S                                                             | å                      | f                                       | e<br>g                                                      | h                                               | j                                          | k      | i      | m      | 4         |
| Ŷ                                         | w w                                                                | x                      | +<br>C                                  | v                                                           | b                                               | n                                          |        | ?      | ,      | ŵ         |
|                                           |                                                                    |                        |                                         |                                                             |                                                 |                                            |        |        |        | [         |

6

## Renseignez les champs Serveur et Nom d'utilisateur

|                             | 13:48 Ven. 30 nov.       |              |                                                                                                    |                   |
|-----------------------------|--------------------------|--------------|----------------------------------------------------------------------------------------------------|-------------------|
|                             | Réglages                 |              | < Comptes                                                                                                    | Ajouter un compte |
|                             | _                        | Annuler      |                                                                                                    | Suivant           |
|                             | 6 Général                |              |                                                                                                    |                   |
|                             | Centre de contrôle       | Adresse      | gerald.chatagnon@univ-st-etienn                                                                                | e,fr              |
| Serveur :                   | Luminosité et affichage  |              |                                                                                                    |                   |
| partage.univ-st-etienne.fr  | 🐻 Fond d'écran           | Serveur      | partage.univ-st-etienne.fr                                                                                     |                   |
|                             | Siri et recherche        |              | An of the second second second second second second second second second second second second second second se |                   |
| Nom d'utilisateur :         | Touch ID et code         | Domaine      |                                                                                                    |                   |
| votre adresse de messagerie | Batterie                 | Nom d'utilis | sateur geraid.chatagnon@univ-st-e                                                                              | tienne.fr         |
|                             | Confidentialité          | Mot de pas   | se •••••                                                                                                    |                   |
|                             |                          | Description  |                                                                                                    |                   |
|                             | iTunes Store et App Stor | Docomption   |                                                                                                    |                   |
|                             | Wallet et Apple Pay      |              | Identifiant Exchange de cet appare                                                                             |                   |
|                             |                          |              | A31H4T18C95GV7SUFSDGOB3VU                                                                                      |                   |
|                             | Mots de passe et compt   |              |                                                                                                    |                   |
|                             | Mail                     |              | _                                                                                                    |                   |
|                             | Contacts                 |              |                                                                                                    |                   |
| Puis validez avec le        |                          |              |                                                                                                    |                   |

bouton Suivant

Votre compte est créé. Vous pouvez activer ou désactiver les services auxquels vous souhaitez accéder depuis votre équipement

Validez à l'aide du bouton Enregistrer

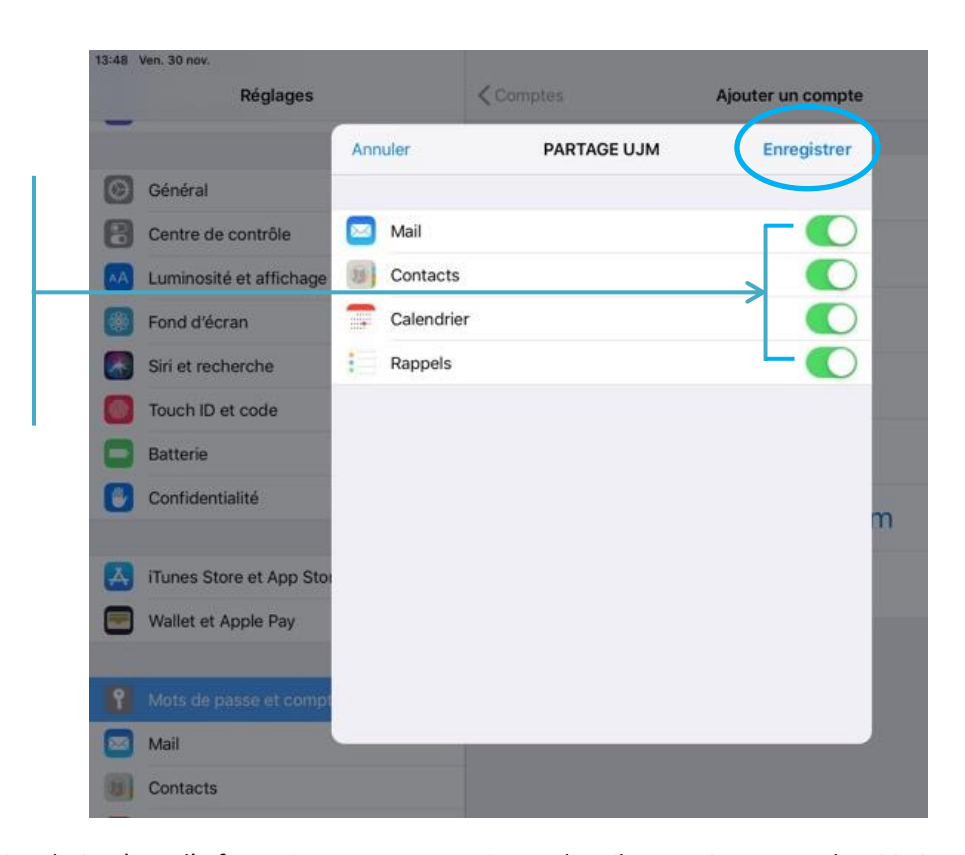

8